# NC electronic Vendor Portal STC Quarterly Reporting

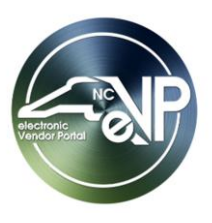

The North Carolina electronic Vendor Portal (eVP) is an internet application that allows companies and individuals to register to do business with the state of North Carolina. Statewide Term Contract (STC) Vendors are also able to submit quarterly reports in eVP. This guide provides detailed steps enter STC Quarterly Reports in an eVP account.

# I. Logging into eVP Account

The eVP login page requires Multifactor Authentication (MFA) via email. MFA adds an additional layer of security with two-step verification to access your eVP account.

1. Navigate to the eVP homepage at <u>https://evp.nc.gov</u> and click the 'Sign In or Register' button or the 'Sign in' link in the top right of the screen.

|                                                                                                    | Solicitations Vendors Contract Extensions Sign in                                                                                                    |
|----------------------------------------------------------------------------------------------------|----------------------------------------------------------------------------------------------------|
| Welcome to the North Carolin                                                                                                    | a electronic Vendor Portal!                                                                                                    |
| The North Carolina electronic Vendor Portal (eVP) is the State of Nort<br>organizations that purchase<br>Click the ' <b>Sign in</b> ' or the ' <b>Sign In</b> or<br>options from the eVP homepage. | ch Carolina's system to connect vendors with state government<br>or Register'                                                                                                    |
| ©<br>Discover                                                                                                    | C<br>Register                                                                                                    |
| Browse Solicitations                                                                                                    | Sign In or Register                                                                                                    |
| Discover how North Carolina is working for you<br>Search for business opportunities in North Carolina's official online repository<br>for state advertisements for competitive procurements.       | Join a growing community of North Carolina<br>vendors<br>eVP provides a self-service portal where vendors can register to:                                                                                               |
| Browse Vendors                                                                                                    | <ul> <li>Participate in electronic procurement activities.</li> <li>Participate in the state's Historically Underutilized Business program<br/>(HUB) and the North Carolina Small Business Enterprise program</li> </ul> |
| Find vendors working for your community                                                                                                    | (NCSBE).  Receive information on upcoming bids.                                                                                                    |

- 2. Click the 'Login' button on the next page.
  - a) Credentials (Email Address and Password) are known:
    - i. Enter established credentials into the 'Email Address' and 'Password' fields. Click the 'Sign in' button.
    - ii. After signing in, a Multifactor Authentication (MFA) verification code will be required. Enter the same email address into the 'Email Address' field. Click the 'Send verification code' button.

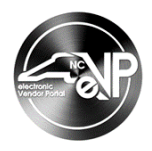

| ≮ Cancel                         | Enter the email address and click<br>'Send verification code'. |
|----------------------------------|----------------------------------------------------------------|
| U                                | ser Details                                                    |
| Verification is<br>Email Address | necessary. Please click Send button.                           |
| m************                    | *@ .com *                                                      |
|                                  | Send verification code                                         |
|                                  | Continue                                                       |

- iii. Upon clicking **'Send verification code'**, a verification email will be sent to the email address provided, and a **Verification Code'** field will appear on the **'User Details'** page. In the verification email, there will be a verification code.
- iv. Type the verification code received in the email into the 'Verification Code' field and select 'Verify Code' to enable MFA for the eVP account.

| Cancel                                 | Enter the verification<br>code received via email<br>and click ' <b>Verify code</b> '. |  |  |  |  |  |  |
|----------------------------------------|----------------------------------------------------------------------------------------|--|--|--|--|--|--|
| User                                   | · Details                                                                              |  |  |  |  |  |  |
| Verification code has been<br>to the i | n sent to your inbox. Please copy it<br>nput box below.                                |  |  |  |  |  |  |
| Email Address                          |                                                                                        |  |  |  |  |  |  |
| Verification code                      |                                                                                        |  |  |  |  |  |  |
| Verification code                      | ; <b>*</b>                                                                             |  |  |  |  |  |  |
| Verify code                            | Send new code                                                                          |  |  |  |  |  |  |
|                                        |                                                                                        |  |  |  |  |  |  |
| Continue                               |                                                                                        |  |  |  |  |  |  |

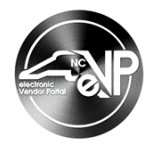

v. Once verification is complete, users can click 'Continue' to proceed to use eVP.

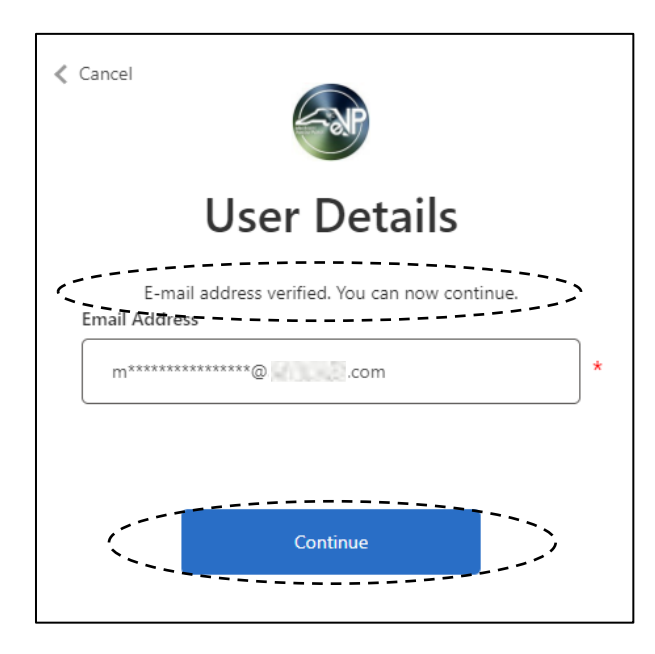

b) Credentials (Email Address and Password) Have NOT been established:

**Note:** These instructions are for vendors who have an eVP account but have not accessed it since July 2023.

i. Click the 'Sign up now' link on the subsequent 'Sign in' page.

| Sig                                | Sign in             |  |  |  |  |  |  |
|------------------------------------|---------------------|--|--|--|--|--|--|
| Sign in with your em               | ail address         |  |  |  |  |  |  |
| Email Address                      | Click 'Sign up now' |  |  |  |  |  |  |
| Password                           |                     |  |  |  |  |  |  |
| Forgot your password?              |                     |  |  |  |  |  |  |
| Sign in                            |                     |  |  |  |  |  |  |
| Don't have an account? <u>Sigr</u> | n up now            |  |  |  |  |  |  |

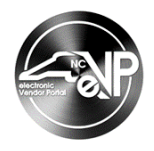

ii. Type the email address to be associated with the eVP contact into the **'Email Address'** field on the subsequent **'User Details'** page and click the **'Send verification code'** button. The verification code will be sent to the email address provided.

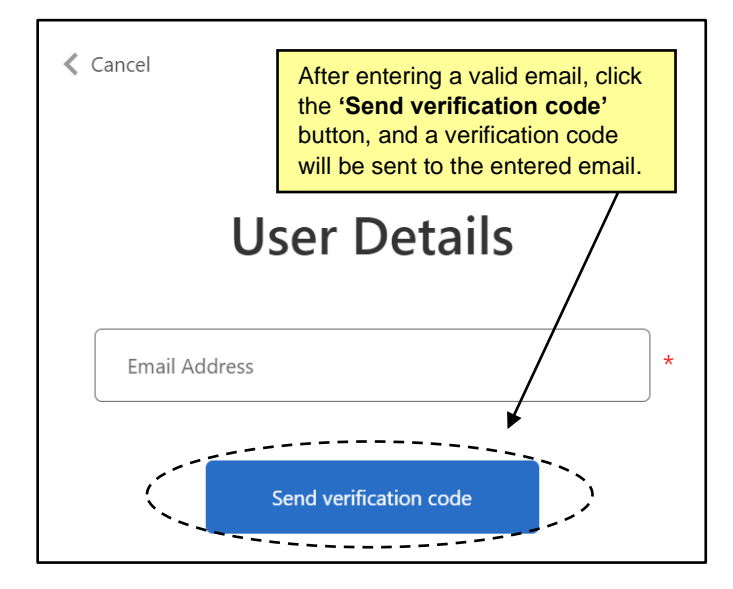

iii. A 'Verification Code' field will display. Type the verification code sent via email into the 'Verification code' field and click the 'Verify Code' button, then click the 'Continue' button.

**Note:** If an incorrect verification code is used, an error saying "The verification has failed, please try again" will appear.

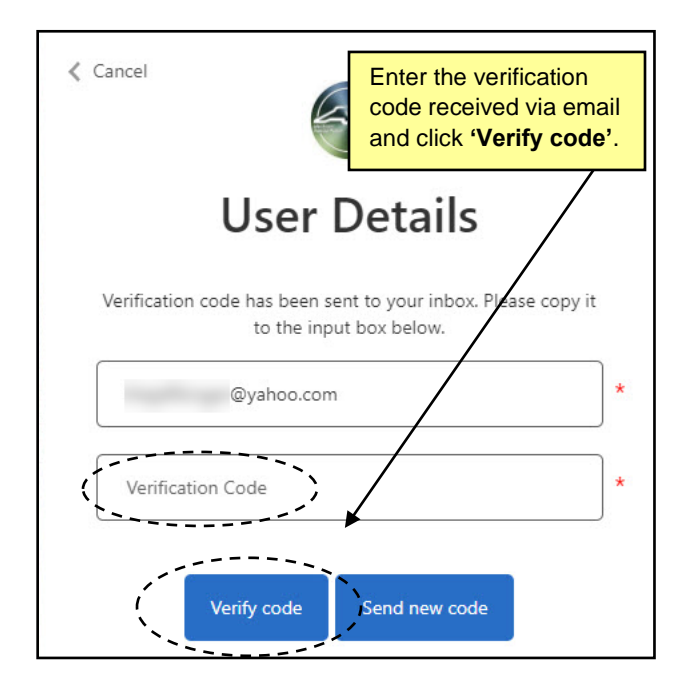

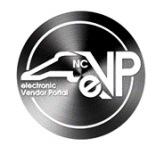

iv. The 'User Details' page will display and contains several required fields requesting more information about the person registering the company. Complete the 'New Password', 'Confirm New Password', 'Given Name', and 'Surname' fields and select the 'Create' button to establish credentials.

#### Notes:

- The 'Given Name' field should be the user's first name, and the 'Surname' field should be the user's last name.
- Ignore the 'Change e-mail' button.

|                | fields and click 'Create'.          |
|----------------|-------------------------------------|
| Us             | ser Details                         |
| E-mail addre   | ess verified. You can now continue. |
| @ya            | shoo.com                            |
|                | Change e-mail                       |
| New Password   |                                     |
| Confirm New Pa | ssword                              |
| Given Name     |                                     |
| Surname        | +                                   |
|                |                                     |

v. After establishing credentials in eVP, users will have to enable Multifactor Authentication (MFA). Please refer to the steps above beginning with **2 a)** for enabling MFA.

#### Notes:

- The MFA code will be different from the verification code used to authenticate the email address when establishing credentials.
- Have credentials but forgot password? Select 'Forgot your password' on the 'Sign In' page. Establish a new password, then follow the steps beginning with 2 a) for enabling MFA

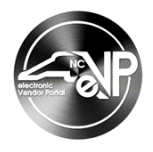

## II. Accessing STC Quarterly Reporting

1. On the Home page, click on 'My Vendor' in the top menu bar and select 'STC Quarterly Report'.

Note: The 'STC Quarterly Report' page can also be accessed from any page in 'My Vendor' through the menu on the left side of the page.

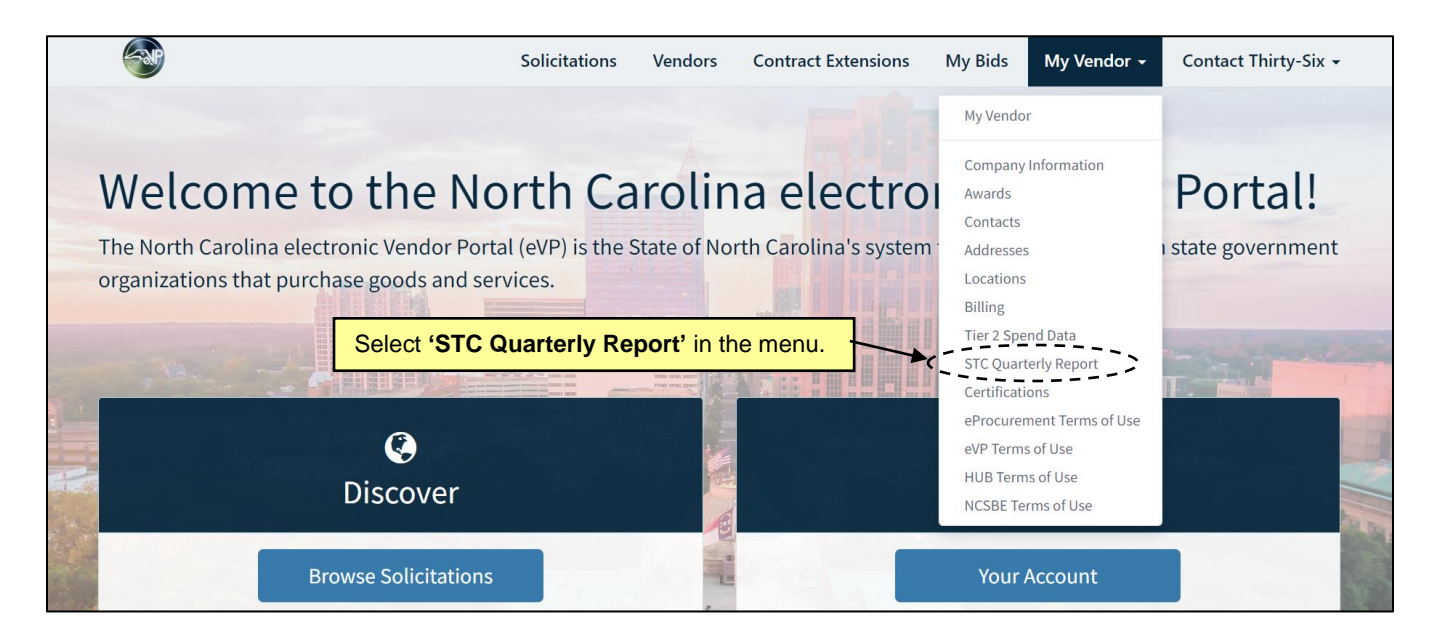

## **III.** Submitting a Report

1. On the 'STC Quarterly Report' page, select the 'STC Non-IT Vendor Quarterly Spend Data Template' or the 'STC IT Vendor Quarterly Spend Data Template' if needed.

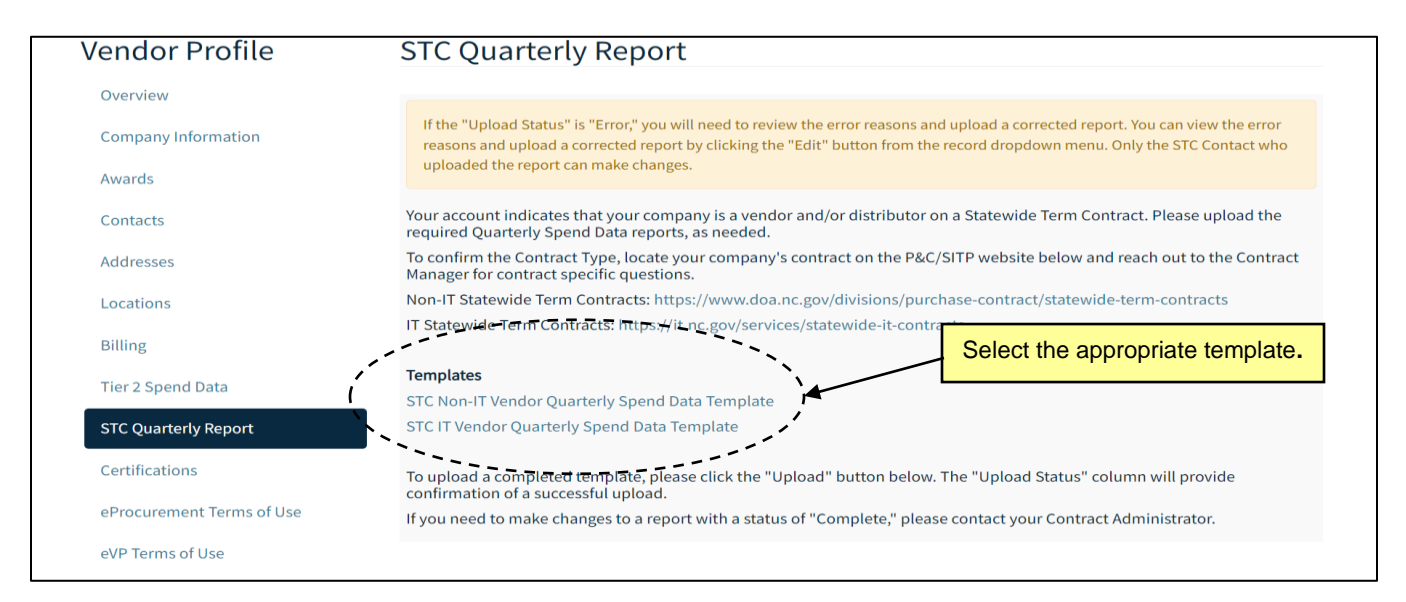

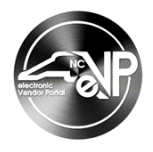

2. Once the report document has been completed, upload it by clicking the '**Upload**' button.

| Tier 2 Spend Data         | Templates                                                                                                    |
|---------------------------|----------------------------------------------------------------------------------------------------|
| her z spena baa           | STC Non-IT Vendor Quarterly Spend Data Template                                                                                                    |
| STC Quarterly Report      | STC IT Vendor Quarterly Spend Data Template                                                                                                    |
| Certifications            | To upload a completed template, please click the "Upload" button below. The "Upload Status" column will provide confirmation of a successful upload. |
| eProcurement Terms of Use | If you need to make changes to a report with a status of "Complete," please contact your Contract Administrator.                                     |
| eVP Terms of Use          | Click the ' <b>Upload</b> ' button.                                                                                                    |
| HUB Terms of Use          | Search (Q Upload Pefresh                                                                                                    |
| NCSBE Terms of Use        |                                                                                                    |

3. Enter the necessary information and the click the 'Next' button.

Note: Required fields are noted with a red asterisk.

- a. **Supplier** This field should be pre-populated with the vendor name.
- b. Fiscal Year Select the appropriate fiscal year using the drop down menu.
- c. Quarter Select the appropriate quarter using the drop down menu.
- d. Statewide Term Contract Search for and select the correct STC by clicking the search icon.
- e. There are no sales to report for the Statewide Term Contract for the quarter Check this box if there are no sales to report for the quarter.

| STC Quarterly                                  | / Report                                                                                                    |  |
|------------------------------------------------|----------------------------------------------------------------------------------------------------|--|
| 1. Report Summary 2. Subr                      | nit Report                                                                                                    |  |
| Supplier *<br>STC Vendor EBS                   |                                                                                                    |  |
| Fiscal Year *                                  | Click the dropdown arrow pext to the 'Fiscal                                                                   |  |
| FY2025                                         | Year' and 'Quarter', and the search icon by                                                                    |  |
| Quarter *                                      | 'Statewide Term Contract'. Then click the<br>'Next' button. Check the box next to 'There                       |  |
| Statewide Term Contract *                      | are no sales to report for the Statewide<br>Term Contract for the quarter' if there are<br>no sales to report. |  |
| <ul> <li>There are no sales to repo</li> </ul> | rt for the statewide Term Contract for the quarter.                                                            |  |
| ·_·                                            | /                                                                                                    |  |
| Cancel Next                                    |                                                                                                    |  |

4. Click the 'Upload file' button to select the completed template. Templates should be in .xlsx format. If the 'There are no sales to report for the Statewide Term Contract for the quarter' box was checked, the vendor will not be required to upload a file and can click the 'Submit' button to submit the report.

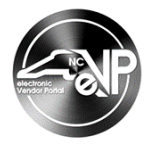

Note: Only one file can be uploaded per quarter per STC.

## **IV. Revising or Correcting an Existing Report**

- 1. Previously uploaded reports will appear in the table at the bottom of the 'STC Quarterly Report' page.
- 2. When a report is uploaded, it goes through a validation process. If the '**Upload Status**' is '**Error**,' the file did not pass validation. The error reasons can be viewed by clicking the '**Edit**' button from the record dropdown menu.

| Fiscal<br>Year ↓ | Quarter                       | Statewide Term Contract                                                              | Contract<br>Type          | Original<br>Upload<br>Date | Uploaded<br>By              | Last<br>Modified       | Upload<br>Status    |              |
|------------------|-------------------------------|--------------------------------------------------------------------------------------|---------------------------|----------------------------|-----------------------------|------------------------|---------------------|--------------|
| FY2025           | 2nd - Oct<br>1 - Dec 31       | 031A - HVAC Air Filters                                                              | Non-IT                    | 12/20/2024<br>2:52 PM      | Contact<br>Thirty-Six       | 12/20/2024<br>2:52 PM  | Draft               | •            |
| FY2025           | 1st - July<br>1 - Sept<br>30  | 045A - Household<br>Appliances                                                       | Non-IT                    | 11/7/2024<br>11:31 AM      | Contact<br>Thirty-Six 1     | 11/7/2024<br>3:39 PM   | Updates<br>Required | ~            |
| FY2024           | 4th - April<br>1 - June<br>30 | 045A - Household<br>Appliances                                                       | Non-IT                    | 11/7/2024<br>11:34 AM      | Contact<br>Thirty-Six 1     | 11/7/2024<br>3:45 PM   | Complete            | ~            |
| FY2024           | 4th - April<br>1 - June<br>30 | 031A - HVAC Air Filters                                                              | Non-IT                    | 11/12/2024<br>1:49 PM      | Contact<br>Thirty-Six 1     | 11/12/2024<br>1:52 PM  | Complete            | ~            |
| FY2024           | 3rd - Jan<br>1 - March<br>31  | 045A - Household<br>Appliances<br>docu                                               | the dropdo<br>ument and s | own arrow<br>select the '  | next to the<br>Edit' option | )/2024<br>PM           | Updates<br>Required | ~            |
| FY2024           | 2nd - Oct<br>1 - Dec 31       | 045A - Household<br>Appliances                                                       | Non-IT                    | 11/7/2024<br>3:40 PM       | Contact<br>Thirty-Six 1     | 11/7/2024<br>3:41 PM   | Error               | ( <b>)</b> , |
| FY2024           | 2nd - Oct<br>1 - Dec 31       | 204N - Apple Computer<br>Equipment, Peripherals,<br>and Related Services<br>Contract | ΙΤ                        | 11/12/2024<br>11:51 AM     | Contact<br>Thirty-Six 1     | 11/12/2 Ec<br>11:52 Al | dit                 | _            |

3. After reviewing the errors, select 'Edit' from the dropdown in the 'Documentation' section.

**Note:** Only the STC Contact who uploaded the report can make changes.

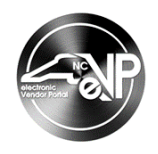

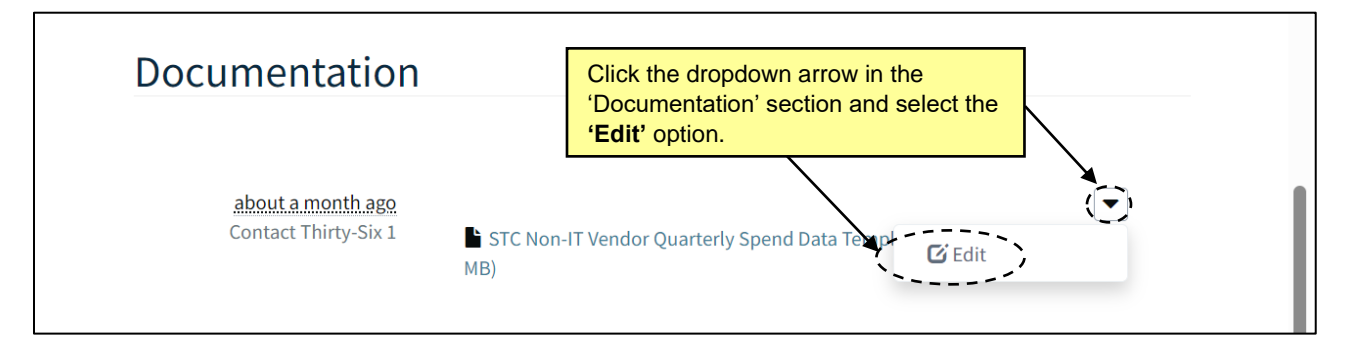

4. After the report has been uploaded and passed validation, it is reviewed by the STC Admin. If the STC Admin determines more or different information is needed, 'Updates Required' will appear in the 'Upload Status' column. The STC Admin's comments can be viewed by clicking the 'Edit' button from the record dropdown menu.

| Fiscal<br>Year ↓ | Quarter<br>↓                  | Statewide Term Contract                                                              | Contract<br>Type         | Original<br>Upload<br>Date | Uploaded<br>By             | Last<br>Modified        | Upload<br>Status    |               |
|------------------|-------------------------------|--------------------------------------------------------------------------------------|--------------------------|----------------------------|----------------------------|-------------------------|---------------------|---------------|
| FY2025           | 2nd - Oct<br>1 - Dec 31       | 031A - HVAC Air Filters                                                              | Non-IT                   | 12/20/2024<br>2:52 PM      | Contact<br>Thirty-Six      | 12/20/2024<br>2:52 PM   | Draft               | ~             |
| FY2025           | 1st - July<br>1 - Sept<br>30  | 045A - Household<br>Appliances                                                       | Non-IT                   | 11/7/2024<br>11:31 AM      | Contact<br>Thirty-Six 1    | 11/7/2024<br>3:39 PM    | Updates<br>Required | ~             |
| FY2024           | 4th - April<br>1 - June<br>30 | 045A - Household<br>Appliances                                                       | Non-IT                   | 11/7/2024<br>11:34 AM      | Contact<br>Thirty-Six 1    | 11/7/2024<br>3:45 PM    | Complete            | ~             |
| FY2024           | 4th - April<br>1 - June<br>30 | 031A - HVAC Air Filters                                                              | Non-IT                   | 11/12/2024<br>1:49 PM      | Contact<br>Thirty-Six 1    | 11/12/2024<br>1:52 PM   | Complete            | ~             |
| FY2024           | 3rd - Jan<br>1 - March<br>31  | 045A - Household<br>Appliances<br>doc                                                | k the dropo<br>ument and | down arrow<br>select the ' | next to the<br>Edit' optio | /2024<br>PM             | Updates<br>Required | ~             |
| FY2024           | 2nd - Oct<br>1 - Dec 31       | 045A - Household<br>Appliances                                                       | Non-IT                   | 11/7/2024<br>3:40 PM       | Contact<br>Thirty-Six 1    | 11/7/2024<br>3:41 PM    | Error               | ( <b>()</b> ) |
| FY2024           | 2nd - Oct<br>1 - Dec 31       | 204N - Apple Computer<br>Equipment, Peripherals,<br>and Related Services<br>Contract | IT                       | 11/12/2024<br>11:51 AM     | Contact<br>Thirty-Six 1    | 11/12/2 EC<br>11:52 Alt | dit                 | -             |

5. After reviewing the errors, select 'Edit' from the dropdown in the 'Documentation' section.

**Note:** Only the STC Contact who uploaded the report can make changes.

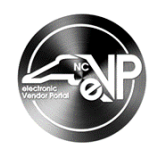

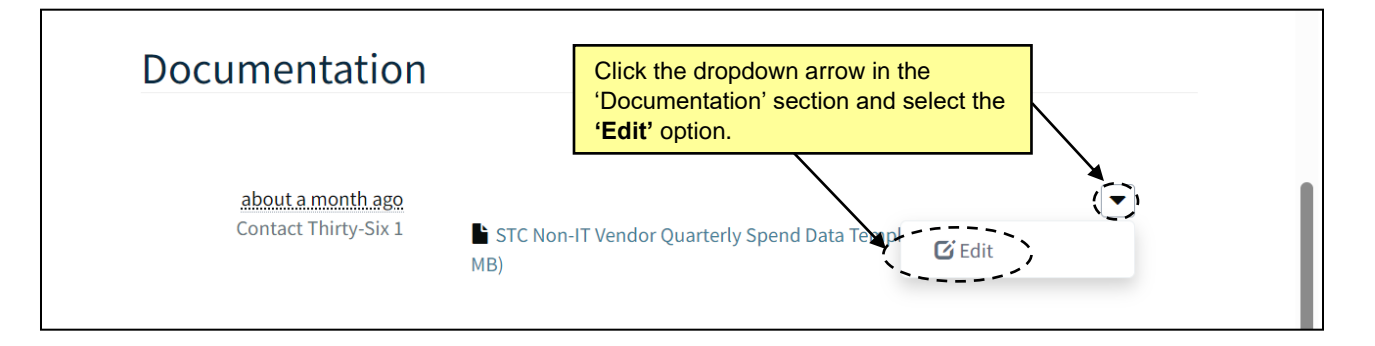